# Welcome to EEMUG 2018

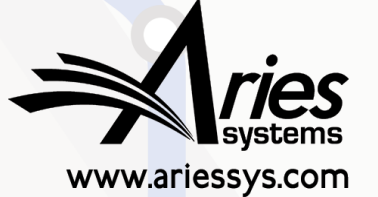

em

bm

#### **#EEMUG2018**

### **Transfer Functionality**

#### EM-to-EM, EM-to-non-EM, Preprint Servers, MECA & more Sally Ubnoske, Senior Business Systems Analyst subnoske@ariessys.com

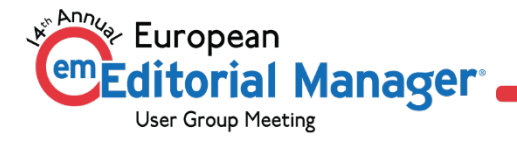

#### Why Transfer Manuscripts?

- Authors are frustrated with wasted time, effort and delays when re-submitting a manuscript
- Reviewers' time is wasted when reviews must be re-done or re-submitted
- Publishers risk losing manuscripts when a submission is rejected
- It is estimated that 15 million hours of researcher time per year is spent on redundant or unnecessary reviews
- The growth of cascading workflows means more transfers within a publishing group

#### **Publisher's Point of View**

- Publishers wish to keep submissions
- ✓ Journals risk losing papers
- Manuscripts can be rejected for topic or suitability
- Manuscripts can be rejected at submission or post peer review

#### **Author's Point of View**

- Authors want to submit to the most prestigious journal
- May be disappointed by outright rejection
- May need guidance about alternative publications
- Re-submitting a manuscript is a tedious task

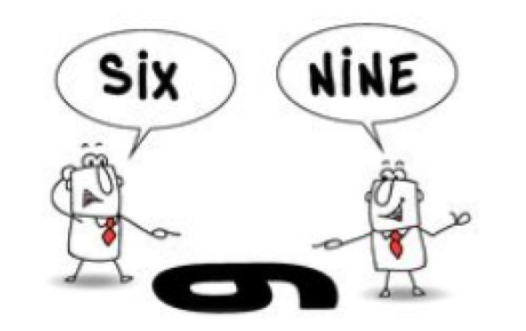

### Transfer Submission to Another Publication

- When can submissions be transferred?
  - At submission
  - After Author is notified of final decision
- Who triggers the transfer?

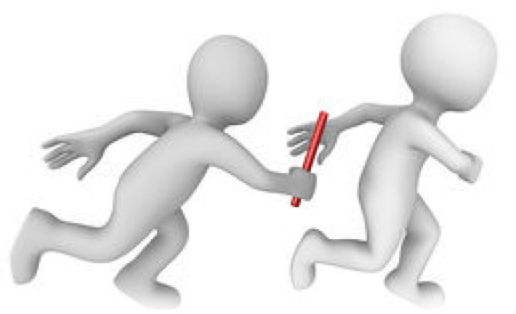

- $_{
  m O}$  An Editor  $\rightarrow$  by setting the Final Disposition to Transfer
- O An Author → by agreeing to transfer the submission as part of the Reject & Transfer workflow
- Types of Submission Transfer
  - o EM-to-EM for publications in a People Sharing Group
  - EM-to-EM for publications that are not in a People Sharing Group
  - o EM-to-non-EM via FTP
    - o Current EM Proprietary XML file
    - XML and package based on MECA 'Manuscript Exchange Common Approach' emerging standard

### Receive Submission from Another Publication

- EM-to-EM Transferred Submissions
  - Direct database copy

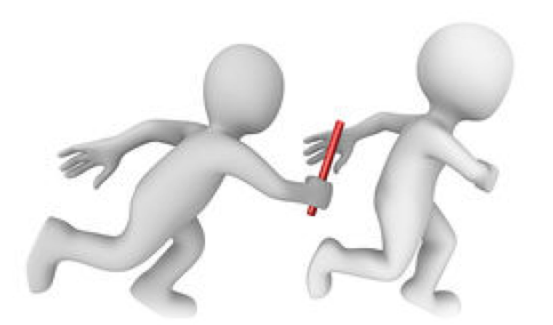

- EM Ingest manuscript import into EM
  - Submissions come from an outside submission partner or related publication → Editorial or Production workflow
  - Allows import of manuscript metadata and files
  - O Uses JATS XML
- MECA Ingest new industry initiative (TBD)
  - Manuscript Exchange Common Approach

### Transfer Models

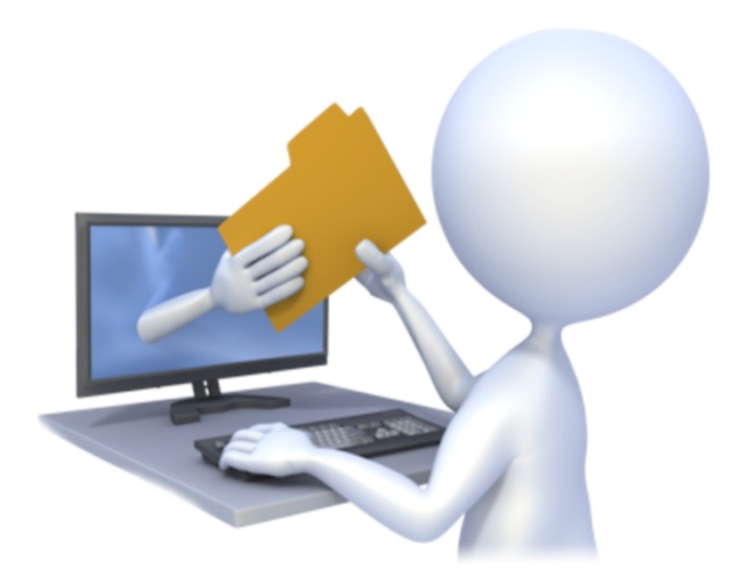

### Flagship Journal Transfers to Other Publications

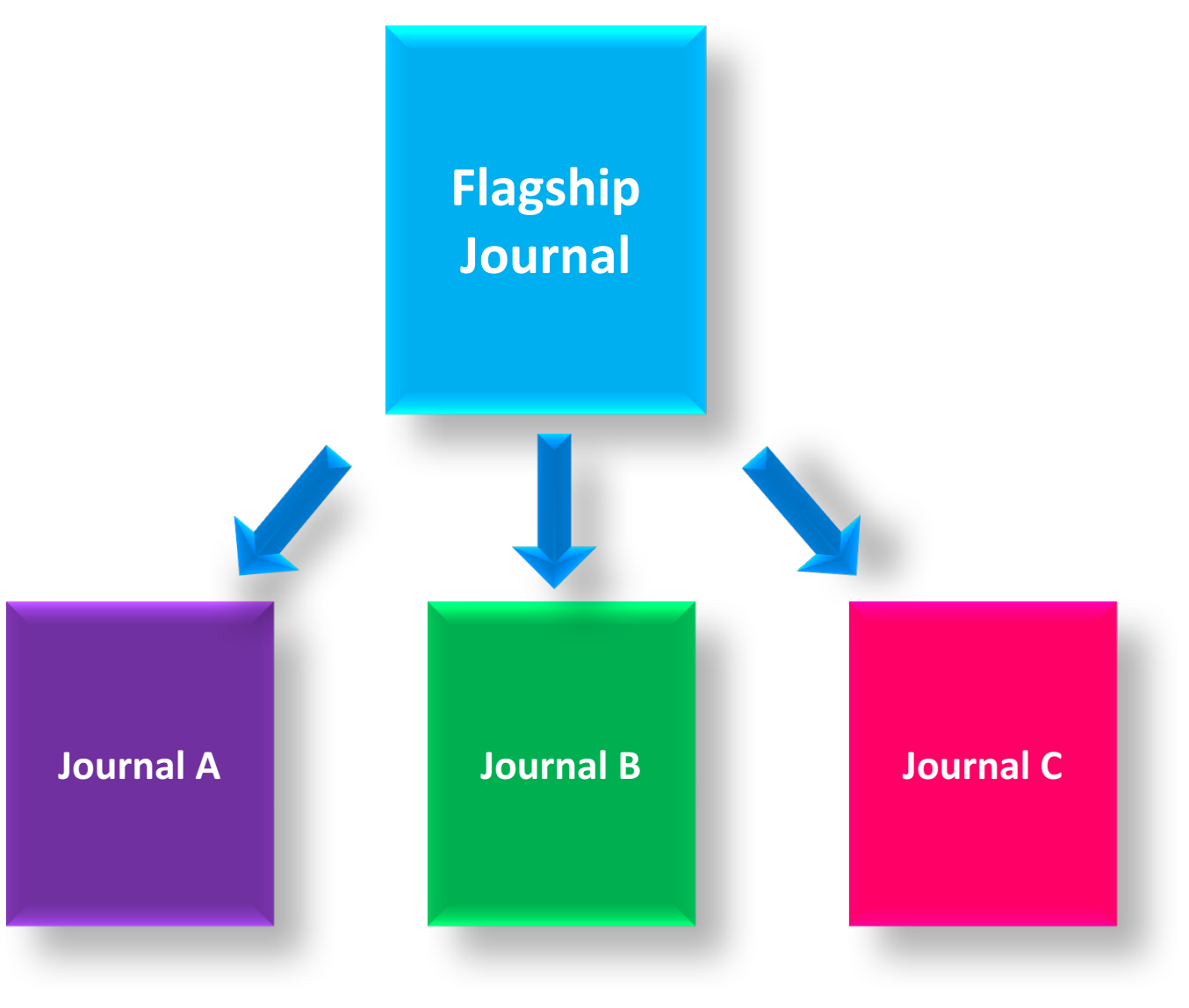

#### Many Journals Transfer to Mega-Journal

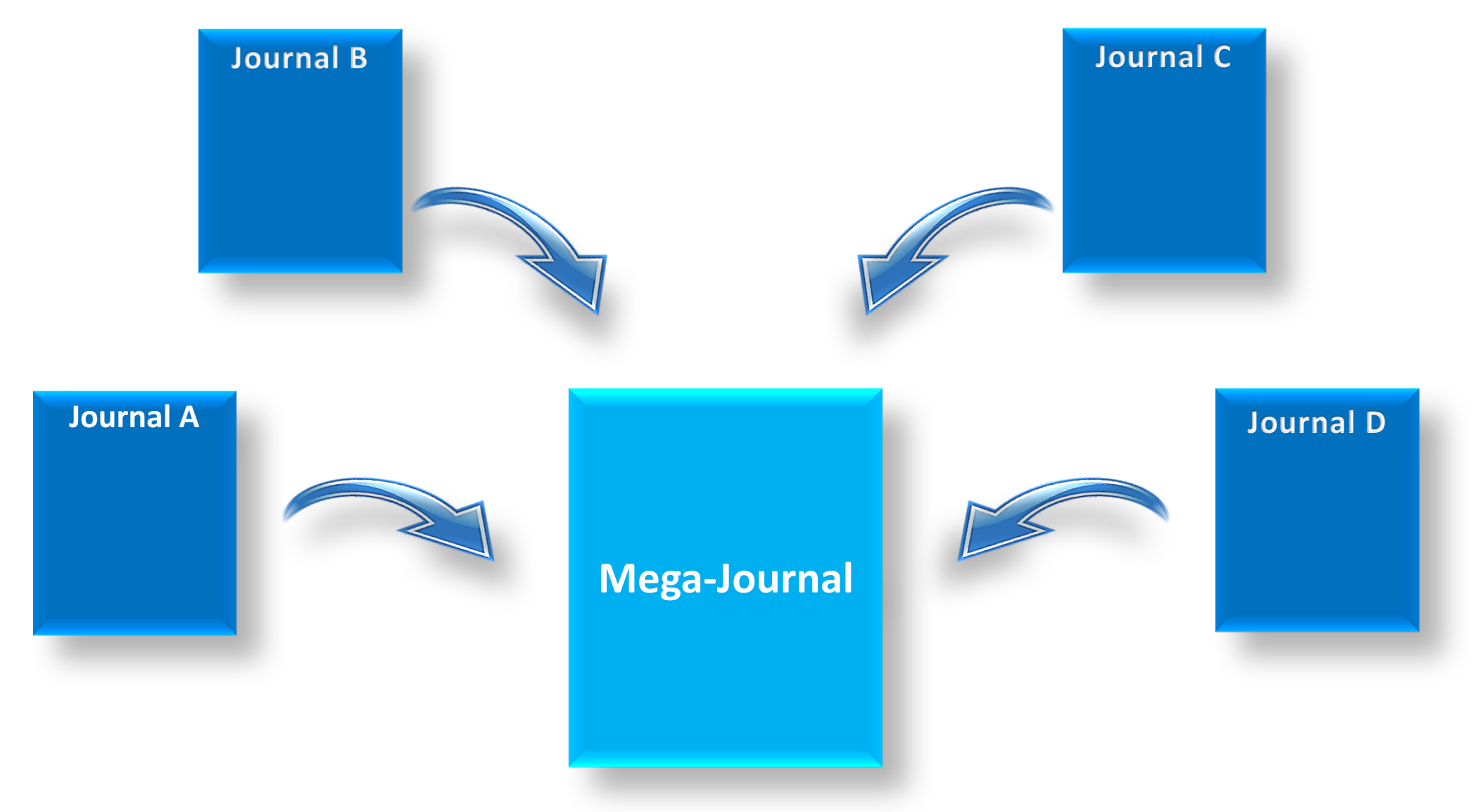

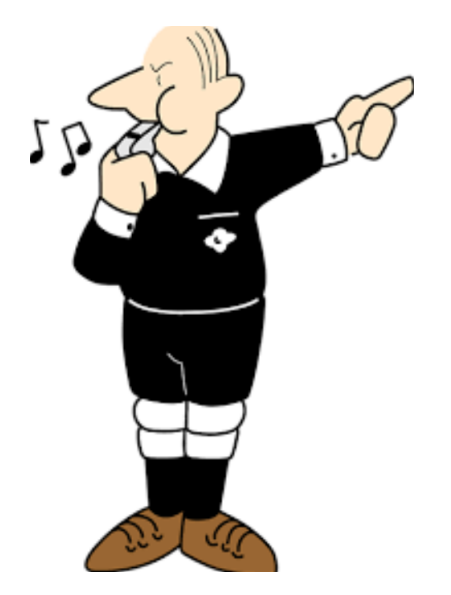

Paper is Rejected → Editor sets the Final Disposition to 'Transfer'

Editor Selects the Transfer Target The Final Disposition is set to 'Transfer'

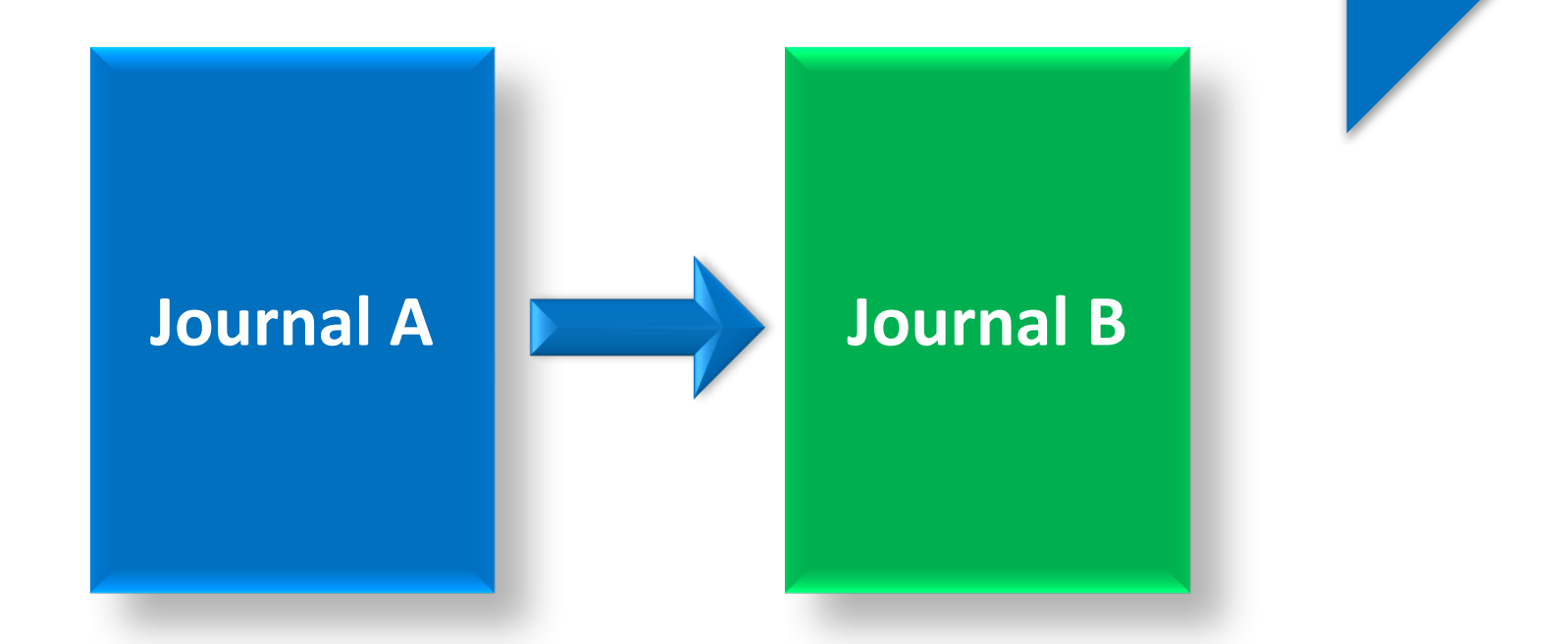

| Quicklinks                                                                                                    | New Sub                                                                                                    | missions Requiring Assig                           | nment - Sally Editor, PhD                  |                        | •                    | Collapse |
|----------------------------------------------------------------------------------------------------|----------------------------------------------------------------------------------------------------|----------------------------------------------------|--------------------------------------------|------------------------|----------------------|----------|
| ↔ ?                                                                                                    | Action                                                                                                    | quire an Editor Assig                              | nment. Use the up/down arrows to change    | the sort order.        |                      |          |
|                                                                                                    |                                                                                                    | 1                                                  | 2 1 101                                    |                        | 25 👻 results per pa  | ge. 🌣    |
| Action                                                                                                    |                                                                                                    | Article Title                                      | Author Name                                | Initial Date Submitted | Current Status       |          |
| View Submission<br>Duplicate Submission C<br>Details 7<br>Initiate Discussion<br>History<br>File Inventory<br>Edit Submission<br>Send Back to Author<br>Remove Submission<br>Classifications<br>Assign Editor<br>Set Final Disposition<br>Initiate Production<br>Similar Articles in MEDU<br>Send E-mail<br>Linked Submissions | View Submission<br>Duplicate Submission Check (70%<br>Details $P$<br>Initiate Discussion<br>History<br>File Inventory<br>Edit Submission<br>Send Back to Author<br>Remove Submission | 6)<br>Editor Sets the Fin:<br>Disposition to "Trai | al<br>Isfer" Buzz Lightyear Aldrin PhDi® 먼 | Dec 18 2017 10:38AM    | Submitted to Journal | ^        |
|                                                                                                    | Assign Editor<br>Set Final Disposition<br>Initiate Production<br>Similar Articles in MEDLINE<br>Send E-mail<br>Linked Submissions                                                    | e Editor clicks the<br>t Final Disposition         | ' link                                     |                        |                      |          |

Set Final Disposition Manuscript Number: SALLYDEV141-D-17-00022 "Editor Sets the Final Disposition to "Transfer""

Setting the final disposition completes the peer-review process. You may only set a Final Disposition of "Accept" or "Reject" after you notify the author of the editor's decision.

Setting a Final Disposition of "Accept" may initiate production or trigger transmittal of data to the publisher if your publication is configured to do this. If you choose a Final Disposition of "Transfer" a list of possible recipients will display. After you have made your choice, you will have an opportunity to customize letters regarding the transfer. When this process is complete, the submission will be transferred.

| Final Disposition: Transfer                                                                                                    | ·                                                                                         |
|----------------------------------------------------------------------------------------------------|-------------------------------------------------------------------------------------------|
| Please select a recipient:<br>Other EM Public<br>JANETDEV141 - Ja<br>LAURENDEV141 - TO<br>Non-EM Public<br>Aries Target One<br>Aries Target Two | ications<br>anet's 14.1 TW Site<br>Lauren's 14.1 Dev Site<br>ony's 14.1 TW Site<br>cation |

#### **Transfer Submission - Customize Letters**

After you have clicked on the "Confirm Transfer and Send Letters" button, you will be brought to a Confirmation page. Please do not close this window while the submission is being transferred. (more...)

#### Transfer Letter

| Name                             | Letter          |           | Do Not Send Letter |
|----------------------------------|-----------------|-----------|--------------------|
| TONYDEV141 - Tony's 14.1 TW Site | Transfer Letter | Customize |                    |

| Others Notified at Final Disposition - Transfer |                                      |           |                    |
|-------------------------------------------------|--------------------------------------|-----------|--------------------|
| Name                                            | Letter                               |           | Do Not Send Letter |
| Buzz Lightyear Aldrin, PhD (Author)             | Author Notice Submission Transferred | Customize |                    |

The Editor can customize the 'Final Disposition – Transfer' letters including the Transfer Letter that is deposited in the receiving Editorial Manager site

Set Final Disposition Confirmation for Manuscript Number SALLYDEV141-D-17-00022

The submission has been sent to TONYDEV141 - Tony's 14.1 TW Site.

Return to New Submissions Requiring Assignment Return to Main Menu

The Confirmation page contains details of the transfer  $\rightarrow$  the submission has now been transferred to another publication.

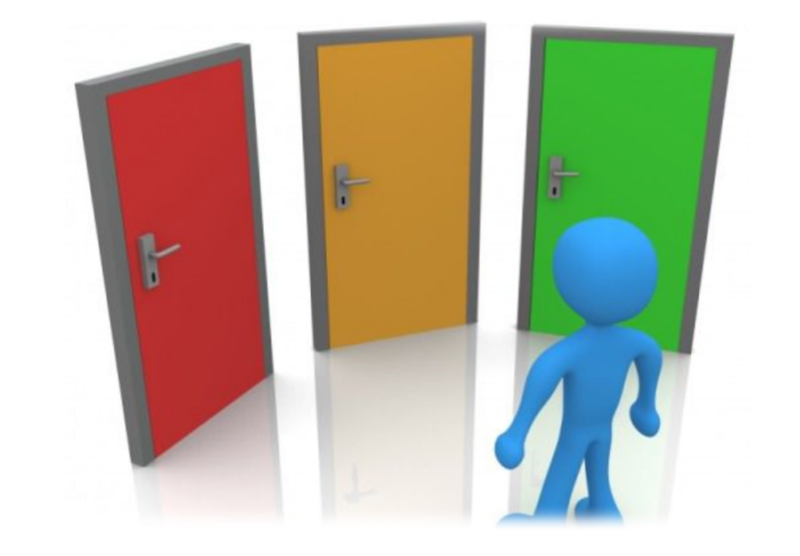

## An Editor Notifies the Author of a 'Reject & Transfer' Decision

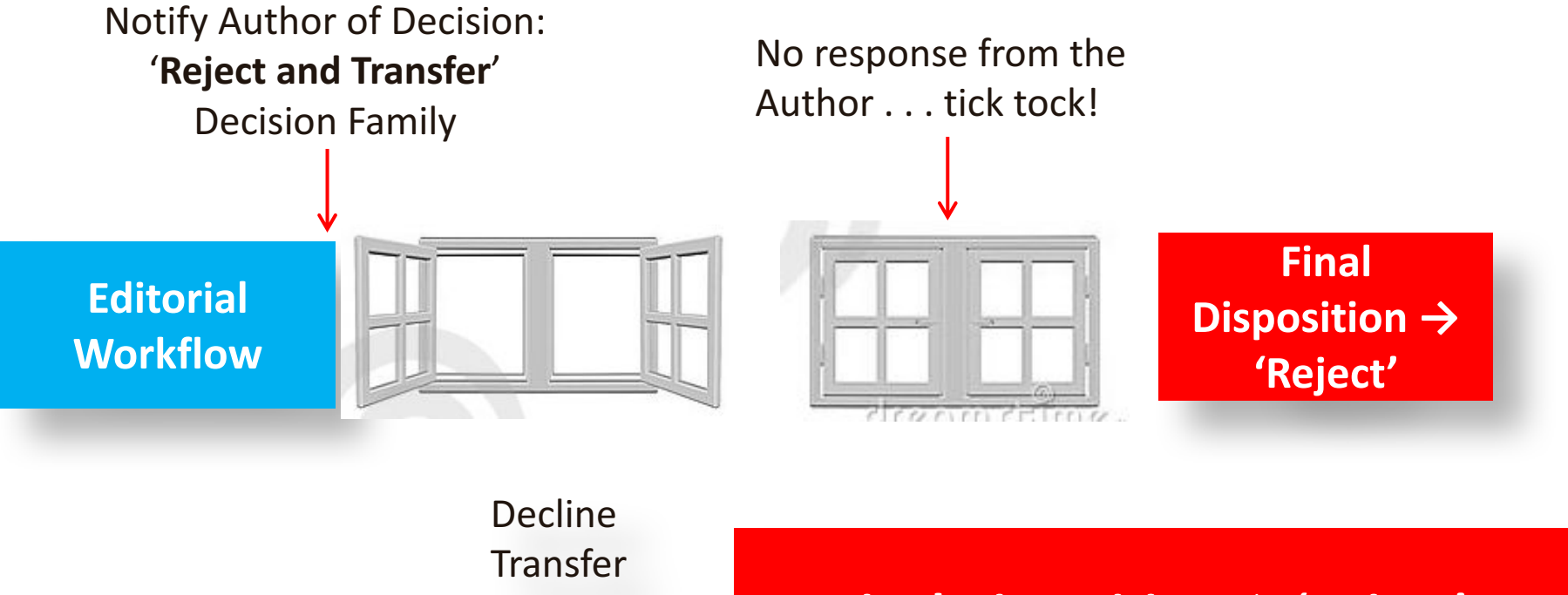

 Decline

 Transfer

 Author clicks

 deep link to:

 Accept

 Transfer

 Final Disposition → 'Reject'

 Final Disposition → 'Reject'

| Managing Editor Decisio                                                                                                    | n and Comments for Manuscript Number SALLYI                                       | DEV141-D-17-00021                                                                               |  |  |  |  |
|----------------------------------------------------------------------------------------------------|-----------------------------------------------------------------------------------|-------------------------------------------------------------------------------------------------|--|--|--|--|
|                                                                                                    | Reject & Tran<br>Original S<br>Sally Editor, PhD<br>Decision: Reject and Transfer | sfer Workflow<br>ubmission<br>(Managing Editor)<br>Overall Editor Manuscript Rating (1-100): 75 |  |  |  |  |
| Cancel       Save & Submit Later       Proof & Print       Proceed         Details ♥       History       Similar Articles in MEDLINE       Attachments (2)       Assign Editor       Invite Reviewers       View Manuscript Rating Card         View Review Question Responses       Send E-mail |                                                                                   |                                                                                                 |  |  |  |  |
|                                                                                                    |                                                                                   | Original Submission                                                                             |  |  |  |  |
| Bob Reviewer, MS, PhD P (                                                                                                    | Reviewer 1)                                                                       | Reject                                                                                          |  |  |  |  |
| Roger Rabbit, PhD 🖓 (Revie                                                                                                    | ewer 2)                                                                           | Major Revision                                                                                  |  |  |  |  |
| Sally Editor, PhD ア (Manag                                                                                                    | ing Editor)                                                                       | Assigned - No Decision                                                                          |  |  |  |  |
| Author Decision Letter                                                                                                    |                                                                                   |                                                                                                 |  |  |  |  |
| Buzz Lightyear Aldrin 🖓 (Au                                                                                                    | ithor)                                                                            |                                                                                                 |  |  |  |  |

| Cancel                                                                                                    |                            |  |  |  |  |  |  |  |
|----------------------------------------------------------------------------------------------------|----------------------------|--|--|--|--|--|--|--|
| Cancel Proceed                                                                                                    |                            |  |  |  |  |  |  |  |
| lease select up to 3 publications to be presented to the Author as transfer targets. If you click on the "Proceed"<br>utton and then wish to change the list of target publications before the Author is notified, you may return to this<br>age to change your selections. |                            |  |  |  |  |  |  |  |
| Janet's 14.1 TW Site EM Website                                                                                                    |                            |  |  |  |  |  |  |  |
| Lauren's 14.1 Dev Site                                                                                                    | EM Website                 |  |  |  |  |  |  |  |
| ✓ Tony's 14.1 TW Site                                                                                                    | EM Website                 |  |  |  |  |  |  |  |
| 🖌 Aries Target One                                                                                                    | Non-EM Publication Website |  |  |  |  |  |  |  |
| Aries Target Two                                                                                                    | Non-EM Publication Website |  |  |  |  |  |  |  |
|                                                                                                    | Cancel                     |  |  |  |  |  |  |  |

The publication configures the number of transfer target publications the Editor may select to be presented when the Author agrees to transfer the submission.

| Notify Author<br>Manuscript Number:<br>SALLYDEV141-D-17-00021 | Cancel Submit Decision without Notifying Author<br>Preview Letter Save Save and Close Send Now |                                                                                                    |  |  |  |  |  |
|---------------------------------------------------------------|------------------------------------------------------------------------------------------------|----------------------------------------------------------------------------------------------------|--|--|--|--|--|
| Title: Reject & Transfer<br>Workflow                          |                                                                                                |                                                                                                    |  |  |  |  |  |
| To finalize your decision and                                 | Editor Decision:                                                                               | Reject and Transfer                                                                                    |  |  |  |  |  |
| notify the author, use the 'Send<br>Now' button.              | Modify Decision:                                                                               | Reject and Transfer 🗸                                                                                  |  |  |  |  |  |
| If you wish to submit your decision to the next editor for    | Transfer Target<br>Publication(s)                                                              | Janet's 14.1 TW Site; Tony's 14.1 TW Site; Aries Target One;<br>Edit Transfer Target Publications List |  |  |  |  |  |
| notified, use the 'Submit                                     | From                                                                                           | "My Journal" <trash1@ariessc.com></trash1@ariessc.com>                                                 |  |  |  |  |  |
| Author' button.                                               | то:                                                                                            | Buzz Lightyear Aldrin                                                                                  |  |  |  |  |  |
|                                                               | Modify etter:                                                                                  | Editor Decision - Reject and Transfer 👻                                                                |  |  |  |  |  |

Transfer Target Publication(s):

Janet's 14.1 TW Site; Tony's 14.1 TW Site; Aries Target One; Edit Transfer Target Publications List

Ref.: Ms. No. SALLYDEV141-D-17-00021 Reject & Transfer Workflow Sally's 14.1 Dev Site

Dear Dr. Aldrin,

Reviewers' comments on your work have now been received. You will see that they are advising against publication of your work. Therefore I must reject it.

We recommend that you consider our offer to transfer your submission for consideration at one of the following publications:

Janet's 14.1 TW Site http://tw4.editorialmanager.com/JANETDEV141/

Tony's 14.1 TW Site http://tw4.editorialmanager.com/TONYDEV141/

Aries Target One http://www.edmgr.com

If you agree to transfer your submission to one of the publications listed above, please click here: Agree to Transfer

If you would prefer not to transfer your submission, please click here: Decline to Transfer

This offer is available to you until Jan 17 2018 11:59PM.

This offer is available to you until Jan 17 2018 11:59PM.

Editorial

Production Tasks

#### Managing Editor Main Menu

Proposal Menu

#### The submission moves to the Editor's 'Pending Transfer' folders

| Submissions W         | /ith:                 |                       |                       |                       |
|-----------------------|-----------------------|-----------------------|-----------------------|-----------------------|
| 0 Reviews<br>Complete | 1 Reviews<br>Complete | 2 Reviews<br>Complete | 3 Reviews<br>Complete | 4 Reviews<br>Complete |
| 5                     | 1                     | 0                     | 0                     | 0                     |
|                       | Pai                   | rtial Page Dis        | played                |                       |
| Submissions w         | ith Decisions         |                       |                       |                       |
|                       | Submissions out       | for Revision (14)     |                       |                       |
|                       | All Submissions v     | with Editor's Decis   | sion (36)             |                       |
|                       | All Submissio         | ons Pending Trans     | sfer (1)              |                       |
|                       | All Submissions v     | with Final Disposit   | tion:                 |                       |
|                       | Accept (118)          | , Reject (15), Wit    | hdrawn (16), Tra      | nsfer (104)           |
|                       | Unsent, Pending       | or Failed Transmi     | ittals (16)           |                       |
|                       | Completed Confe       | rence Submission      | ns (5)                |                       |
|                       | Withdrawn Confe       | rence Submission      | ns (1)                |                       |
|                       | My Assignments        | with Decision (24     | )                     |                       |
|                       | My Assignme           | nts Pending Tran      | sfer (1)              |                       |
|                       | My Assignments        | with Final Disposi    | ition (88)            |                       |

Author Main Menu

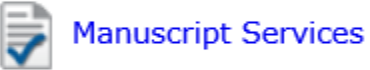

The submission moves to the Author's 'Submission Transfers Waiting for Author's Approval' folder.

| roduction |                                |
|-----------|--------------------------------|
|           | Submissions in Production (35) |
|           | Current Task Assignments (2)   |
|           |                                |

Invited Submissions

My New Invitations (6)

My Accepted Invitations (1)

#### Partial Page Displayed

Pending Submission Transfer Offers

Submission Transfers Waiting for Author's Approval (1)

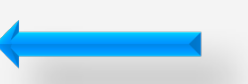

#### Author Declines Transfer Offer

| Submission Transf                                                                                                    | Submission Transfers Waiting for Author's Approval for Buzz Lightyear Aldrin |                                                   |                        |                                       |                     |  |  |  |  |  |
|----------------------------------------------------------------------------------------------------|------------------------------------------------------------------------------|---------------------------------------------------|------------------------|---------------------------------------|---------------------|--|--|--|--|--|
| You have a manuscript that requires your approval to be transferred to another publication. Please click on the "Agree to Transfer" or<br>"Decline to Transfer" link. |                                                                              |                                                   |                        |                                       |                     |  |  |  |  |  |
| Page: 1 of 1 (1 total submissions) Display 10 - results per page.                                                                                                    |                                                                              |                                                   |                        |                                       |                     |  |  |  |  |  |
| Action A                                                                                                    | Manuscript Number                                                            | Title<br>▲ ▼                                      | Initial Date Submitted | Transfer Offer Expiration Date<br>▲ ▼ | Current Status      |  |  |  |  |  |
| View Submission<br>View Decision Letter<br>Agree to Transfer<br>Decline to Transfer<br>Send E-mail                                                                    | SALLYDEV141-D-17-<br>00026                                                   | Authors may<br>decline to transfer<br>their paper | Dec 20 2017 02:22PM    | Jan 19 2018 11:59PM                   | Transfer<br>Pending |  |  |  |  |  |
| Pa                                                                                                    | Page: 1 of 1 (1 total submissions) Display 10 - results per page.            |                                                   |                        |                                       |                     |  |  |  |  |  |

Decline to Transfer Submission Confirmation

Thank you for considering the offer to transfer Manuscript Number SALLYDEV141-D-17-00026 to another publication.

Main Menu

#### Author Agrees to Transfer the Submission

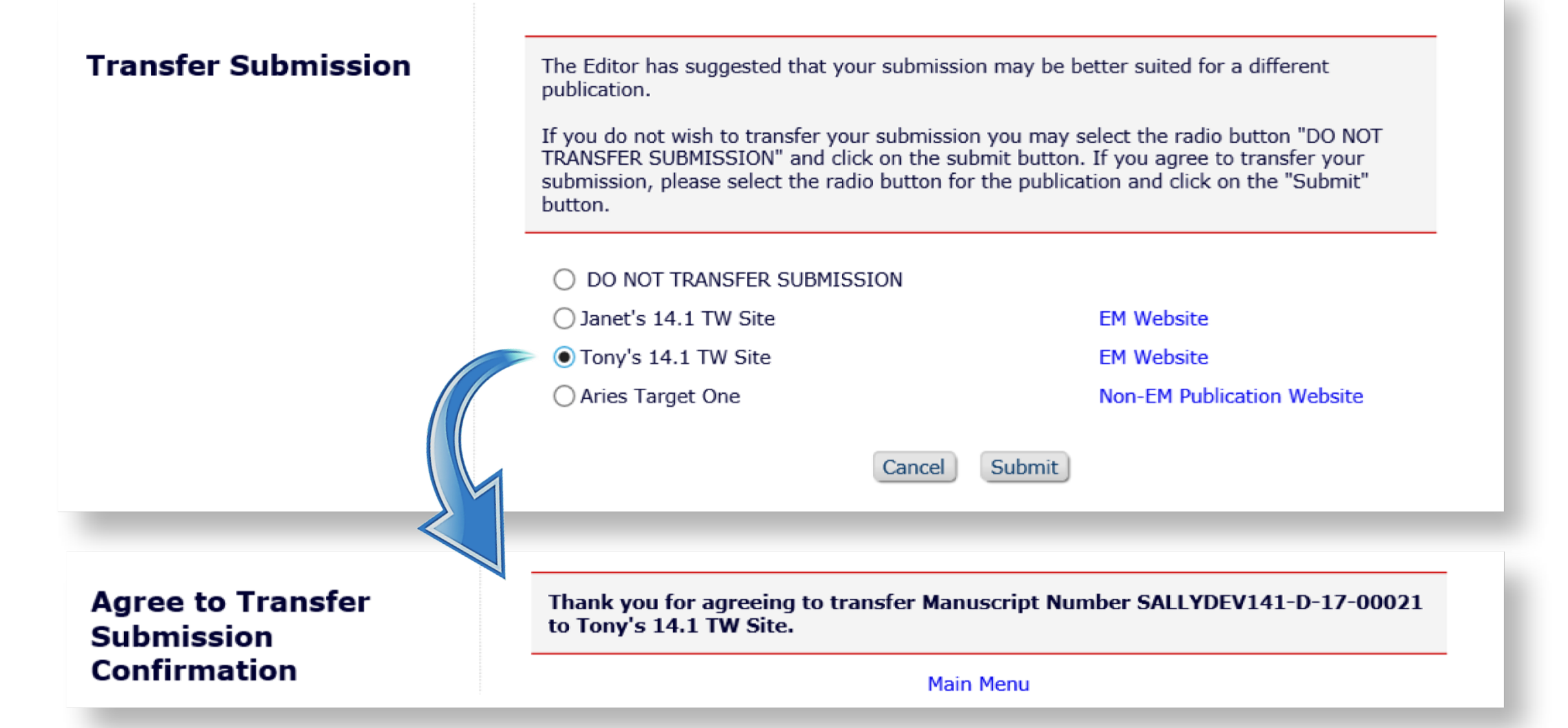

### Transferred Manuscripts – Sending Site

| Edi | ito | rial |
|-----|-----|------|
| EU  | ILU | וסו  |

Production Tasks

#### Managing Editor Main Menu

Proposal Menu

The paper moves to the 'Final Disposition – Transfer' folder on the sending site

#### Submissions With: 0 Reviews 1 Reviews 2 Reviews 3 Reviews 4 Reviews Complete Complete Complete Complete Complete 4 1 0 0 0

#### Partial Page Displayed

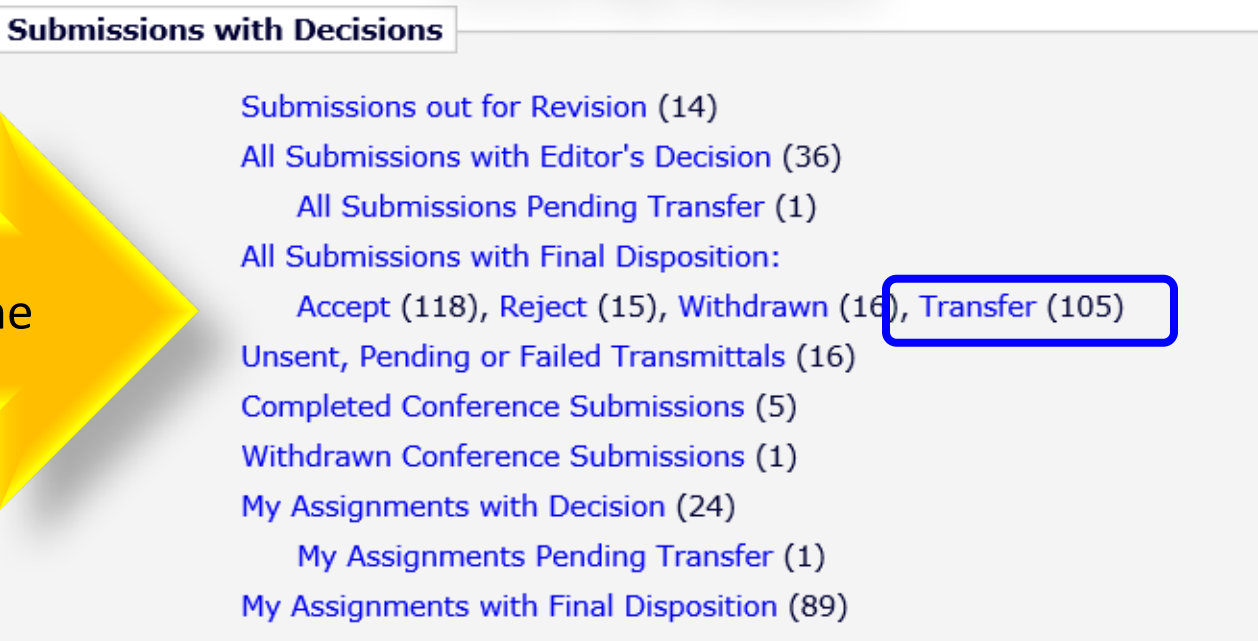

### Sending Site

| All Submissions with Final Disposition Transfer - Sally Editor, PhD                                                                                                    |                            |                    |                     |                                                    |                                     |                                        |                                    |                          |                           |                         |                      |                           |
|----------------------------------------------------------------------------------------------------|----------------------------|--------------------|---------------------|----------------------------------------------------|-------------------------------------|----------------------------------------|------------------------------------|--------------------------|---------------------------|-------------------------|----------------------|---------------------------|
| Contents: All Submissions for which                                                                                                    | a final dispositi          | on of "Transfer" I | has been se         | t.                                                 |                                     |                                        |                                    |                          |                           |                         |                      |                           |
| Page: 1 of 2 (104 total submissions)                                                                                                    |                            | 1 2>> >            |                     |                                                    | Display 100 👻 results per page.     |                                        |                                    |                          |                           |                         |                      |                           |
| Action A                                                                                                    | Manuscript<br>Number       | Article Type       | Section<br>Category | Article Title                                      | Author<br>Name                      | Transferred<br>To<br>▲▼                | Initial<br>Date<br>Submitted<br>▲▼ | Status<br>Date<br>▲▼     | Current<br>Status<br>▲▼   | Editor<br>Name          | Final<br>Disposition | Editor<br>Decision        |
| View Submission<br>Duplicate Submission Check (85%)<br>Details P<br>History<br>File Inventory<br>Similar Articles in MEDLINE<br>Send E-mail<br>Resend Transfer                   | SALLYDEV141-<br>D-17-00022 | Original Study     |                     | Editor Sets the Final<br>Disposition to "Transfer" | Buzz<br>Lightyeai<br>Aldrin,<br>PhD | TONYDEV141<br>- Tony's 14.1<br>TW Site | Dec 18<br>2017<br>3:03PM           | Dec 18<br>2017<br>3:06PM | Submission<br>Transferred |                         | Transfer             |                           |
| View Submission<br>Duplicate Submission Check (100%)<br>Details $ arrow$<br>History<br>File Inventory<br>View Reviews and Comments<br>Similar Articles in MEDLINE<br>Send E-mail | SALLYDEV141-<br>D-17-00021 | Original Study     |                     | Reject & Transfer Workflow                         | Buzz<br>Lightyeai<br>Aldrin,<br>PhD | TONYDEV141<br>- Tony's 14.1<br>TW Site | Dec 18<br>2017<br>10:44AM          | Dec 18<br>2017<br>3:32PM | Submission<br>Transferred | Sally<br>Editor,<br>PhD | Transfer             | Reject<br>and<br>Transfer |

The 'Transferred To' site is displayed on the grid in the 'Final Disposition – Transfer' folder. 'Reject & Transfer' submissions have a link to the Decision Letter.

#### Transferred Submissions – Sending Site

#### Details for Manuscript Number: SALLYDEV141-D-17-00021 "Reject & Transfer Workflow"

|                                                  | Cancel Save and Close                                                                                          |  |
|--------------------------------------------------|----------------------------------------------------------------------------------------------------|--|
| Abstract Manuscript Notes                        | Editors Reviewers Alternate Reviewers Reviewers Proposed by Editors Additional Information Production<br>Notes |  |
|                                                  |                                                                                                    |  |
| Full Title:                                      | Reject & Transfer Workflow                                                                                     |  |
| Manuscript Number:                               | SALLYDEV141-D-17-00021                                                                                         |  |
| Corresponding Author:                            | Buzz Lightyear Aldrin, Massachusetts Institute of Technology Free V                                            |  |
| Corresponding Author<br>E-Mail:                  | subnoske@ariessys.com                                                                                          |  |
|                                                  | Transfer Information                                                                                           |  |
| Transfer Offer Expiration<br>Date:               | Jan 17 2018 11:59PM                                                                                            |  |
| Transferred to: TONYDEV141 - Tony's 14.1 TW Site |                                                                                                    |  |
| Global MS ID: EM_SALLYDEV141_2736 [Edit]         |                                                                                                    |  |
| Other Authors:                                   | Richard Feynman, PhD, Caltech   California Institute of Technology                                             |  |
|                                                  | Author Status                                                                                                  |  |

#### Transferred Submissions – Receiving EM Site

#### Transferred Submissions - Mary François Smith, PhD

**Contents:** These submissions have been transferred from another publication. Please Use the "Edit Submission" link to verify that all required information has been entered and build the PDF, or send the submission back to the Author to do so. After the PDF is built and approved, the submission will remain in this folder so that you may make any additional edits, send it back to the author for approval or hold it here pending other communications. When the submission is ready for the usual workflow, use the "Transfer Complete" action link in this folder to move the submission into the normal Editorial workflow as a new submission. Use the up/down arrows to change the sort order.

| Page: 1 of 1 (38 total submissions) |                                                                                                    |                       |                      | Display 100 👻 r        | esults per page |                                               |                                 |                          |                                       |
|-------------------------------------|----------------------------------------------------------------------------------------------------|-----------------------|----------------------|------------------------|-----------------|-----------------------------------------------|---------------------------------|--------------------------|---------------------------------------|
| ¢                                   | ■ Action ▲                                                                                                    | Article<br>Type<br>▲▼ | Section/<br>Category | Article<br>Title<br>▲▼ | Author<br>Name  | Transferred<br>From<br>▲▼                     | Initial Date<br>Submitted<br>▲♥ | Status<br>Date<br>▲▼     | Current<br>Status                     |
|                                     | Details P<br>History<br>View Transferred Information<br>View Transferred Decision Letter<br>File Inventory<br>Edit Submission<br>Send Back to Author<br>Remove Submission<br>Send E-mail | Original Study        |                      | Reject & Transfer      | Ann Author      | SALLYDEV140 -<br>Sally's 14.0<br>Testweb Site | Dec 18 2017<br>5:46PM           | Dec 18<br>2017<br>5:46PM | Transferred<br>Submission<br>Received |

On the receiving EM journal, the submission moves to either:

- The Author's 'Submissions Sent Back to Author' OR
- The Editor's 'Transferred Submissions' folder

Someone needs to edit the submission and build the system-generated PDF for the receiving site!

#### Receiving Site – 'Transferred Submissions'

#### Transferred Submissions - Mary François Smith, PhD

**Contents:** These submissions have been transferred from another publication. Please Use the "Edit Submission" link to verify that all required information has been entered and build the PDF, or send the submission back to the Author to do so. After the PDF is built and approved, the submission will remain in this folder so that you may make any additional edits, send it back to the author for approval or hold it here pending other communications. When the submission is ready for the usual workflow, use the "Transfer Complete" action link in this folder to move the submission into the normal Editorial workflow as a new submission. Use the up/down arrows to change the sort order.

|   |                                                                                                    | Page: 1 of 1 (38 total submissions)                                                                                                    |      |                | Display 100 👻                                 | results per page                | -                        |                                       |
|---|----------------------------------------------------------------------------------------------------|----------------------------------------------------------------------------------------------------|------|----------------|-----------------------------------------------|---------------------------------|--------------------------|---------------------------------------|
| ¢ | ■ Action ▲                                                                                                    | Details ア<br>History                                                                                                    |      | Author<br>Name | Transferred<br>From<br>▲▼                     | Initial Date<br>Submitted<br>▲▼ | Status<br>Date           | Current<br>Status<br>▲▼               |
|   | Details P<br>History<br>View Transferred In<br>View Transferred D<br>File Inventory<br>Edit Submission<br>Send Back to Autho<br>Remove Submission<br>Send E-mail | View Transferred Information<br>View Transferred Decision Letter<br>File Inventory<br>Edit Submission<br>Send Back to Author<br>Remove Submission<br>Send E-mail | sfer | Ann Author     | SALLYDEV140 -<br>Sally's 14.0<br>Testweb Site | Dec 18 2017<br>5:46PM           | Dec 18<br>2017<br>5:46PM | Transferred<br>Submission<br>Received |

### Receiving Site – Transferred Information page

| Original Submission                                           |
|---------------------------------------------------------------|
| Ann Author (Corresponding Author)                             |
| View Transferred Submission                                   |
| View Transferred Decision Letter                              |
| Image: Reviewer 1       Bob Reviewer, MS, PhD                 |
| E Reviewer 2                                                  |
| (This Reviewer declined to transfer identifying information.) |
| Revision 1 Ann Author (Corresponding Author)                  |

The Transferred Information page displays information about each revision and each review. Reviewers have the choice to transfer their reviews and/or their identifying information.

### Receiving Site – *Transferred Information* page

- Corresponding Author Information
- Information about each version of the submission:
- 'View Transferred Submission'
- 'View Transferred Decision Letter'
- Transferred Reviews (with Reviewer's consent)
  - Reviewer's Identity
  - Recommendation Term
  - Overall Reviewer Manuscript Rating
  - Review Dates
  - Transfer Authorization Questions & Responses
  - Reviewer Comments to Author
  - Reviewer Comments to Editor

#### Reviewers Agree or Decline to Transfer Reviews / Information

| E Reviewer 1                                                                                                    |                                                                                   |                           |
|----------------------------------------------------------------------------------------------------|-----------------------------------------------------------------------------------|---------------------------|
| Bob Reviewer, MS, PhD<br>Professor, Mathematics<br>Dartmouth College<br>123 Hanover St.                                                                  |                                                                                   |                           |
| Hanover NH                                                                                                    |                                                                                   | VEG                       |
| UNITED STATES                                                                                                    |                                                                                   |                           |
| subnoske@ariessc.com                                                                                                    |                                                                                   |                           |
|                                                                                                    |                                                                                   |                           |
| Recommendation:: Major Revision                                                                                                    |                                                                                   |                           |
| Overall Reviewer Manuscript Rating: 75                                                                                                    |                                                                                   |                           |
| Date Reviewer Invited: Dec 18 2017 05:35PM                                                                                                    |                                                                                   |                           |
| Date Review Completed: Dec 18 2017 05:37PM                                                                                                    |                                                                                   |                           |
| Transfer Authorization Questions                                                                                                    | Response                                                                          |                           |
| If this submission is transferred to another publication, do we have your<br>consent to include your identifying information?                            | Yes                                                                               |                           |
| If this submission is transferred to another publication, do we have your<br>consent to include your review?                                             | Yes                                                                               |                           |
| If this submission is transferred to another publication with "Open Peer<br>Review", do we have your consent to publish your review in a pre-publication | No                                                                                |                           |
| history?                                                                                                    | ver 2                                                                             |                           |
| (This Rev                                                                                                    | iewer declined to transfer identifyi                                              | ng information.)          |
| Date Revi                                                                                                    | iewer Invited: Dec 18 2017 05:35PM                                                |                           |
| Date Revi                                                                                                    | iew Completed: Dec 18 2017 05:38P                                                 | М                         |
| Transfer A                                                                                                    | Authorization Questions                                                           | Response                  |
| If this sub-<br>consent to                                                                                                    | mission is transferred to another public<br>include your identifying information? | ation, do we have your No |

If this submission is transferred to another publication, do we have your consent to include your review?

No

#### What Information is Transferred to Another Site?

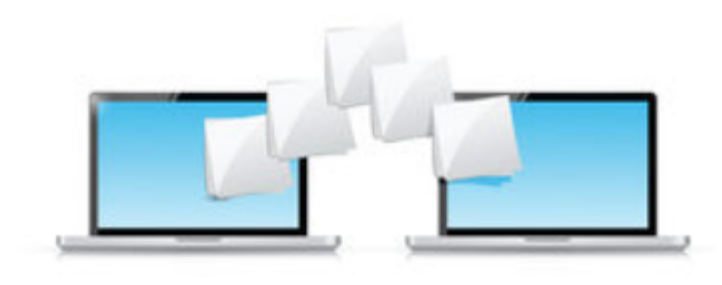

### What is Transferred EM-to-EM?

- Corresponding Author information
  - Link to an existing People record or create a new record
  - Name, Address, ORCID, CRediT Roles, Institution, Ringgold ID
- Co-Author Information
  - Name, Address, ORCID, CRediT Role, Institution, Ringgold ID, Co-Author Verification Status
  - Verification may be reset at "Transfer Complete" for the receiving site's Article Type
- Article Type and Submission Items
  - If there is a matching Custom Metadata ID, Article Type, or Submission Item
- Submission metadata entered by the Author
  - o e.g. Title, Abstract, Keywords, Funding Information, Global MS ID, Preprint DOI

- Questionnaires Author, Co-Author, and Submission
  - Responses are transferred if there is a matching Article Type with a Questionnaire, AND a Custom Metadata ID or Question String Match, AND a matching response type
- Source Files
  - Submission Item Types (v. 14.1, if there is a matching name or Custom Metadata ID)
- Reviews
  - If the Reviewer agrees; may include identifying information
  - Displayed on the 'Transferred Information' page
  - Included in the Decision Letter and/or Transfer Letter via merge code
  - Read-only on the receiving site; Reviewer records are not created for each transferred review / Reviewer
  - Reviews can only be transferred from the journal on which the Reviewer submitted the review to the receiving journal
  - Review information *received* via transfer cannot be transferred to subsequent sites

#### What is Transferred EM-to-non-EM?

- All files for all versions of the submission
- An XML file that contains submission metadata for all versions of the submission including reviews (if the Reviewer agreed)
- The receiving site must import the submission

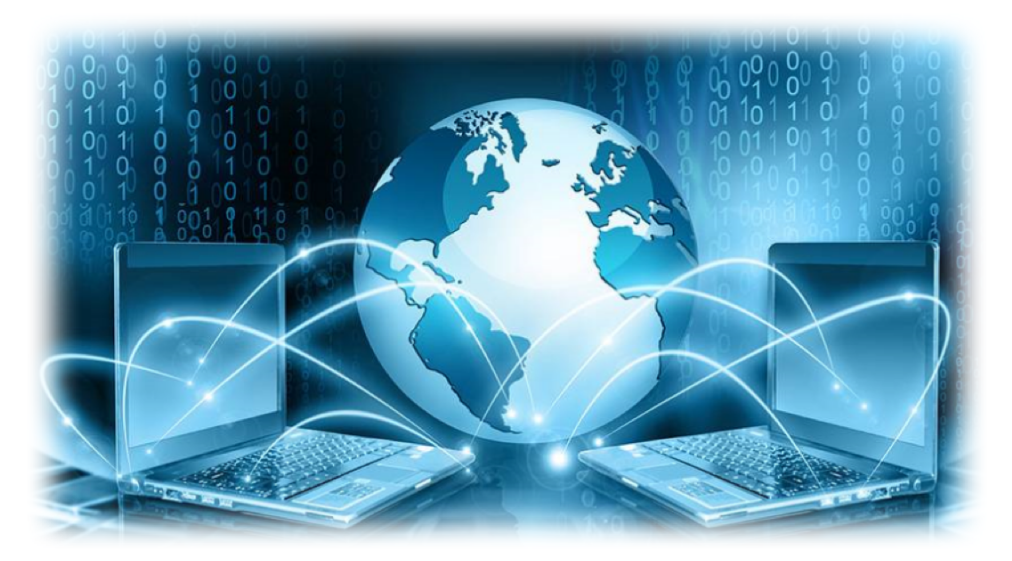

### Non-EM-to-EM

How to bring papers into EM . . .

### What *is* EM Ingest?

- A type of manuscript import into EM
- Submissions come from an outside submission partner
- Allows import of manuscript metadata and files
- Uses JATS XML
  - Basic EM Ingest 1.0 (v. 14.0)
  - Enhanced EM Ingest 2.0 (v. 14.1 and up)
- May be enhanced in the future to use the Manuscript Exchange Common Approach (MECA) standard

#### EM Ingest and Submission Partner Integrations

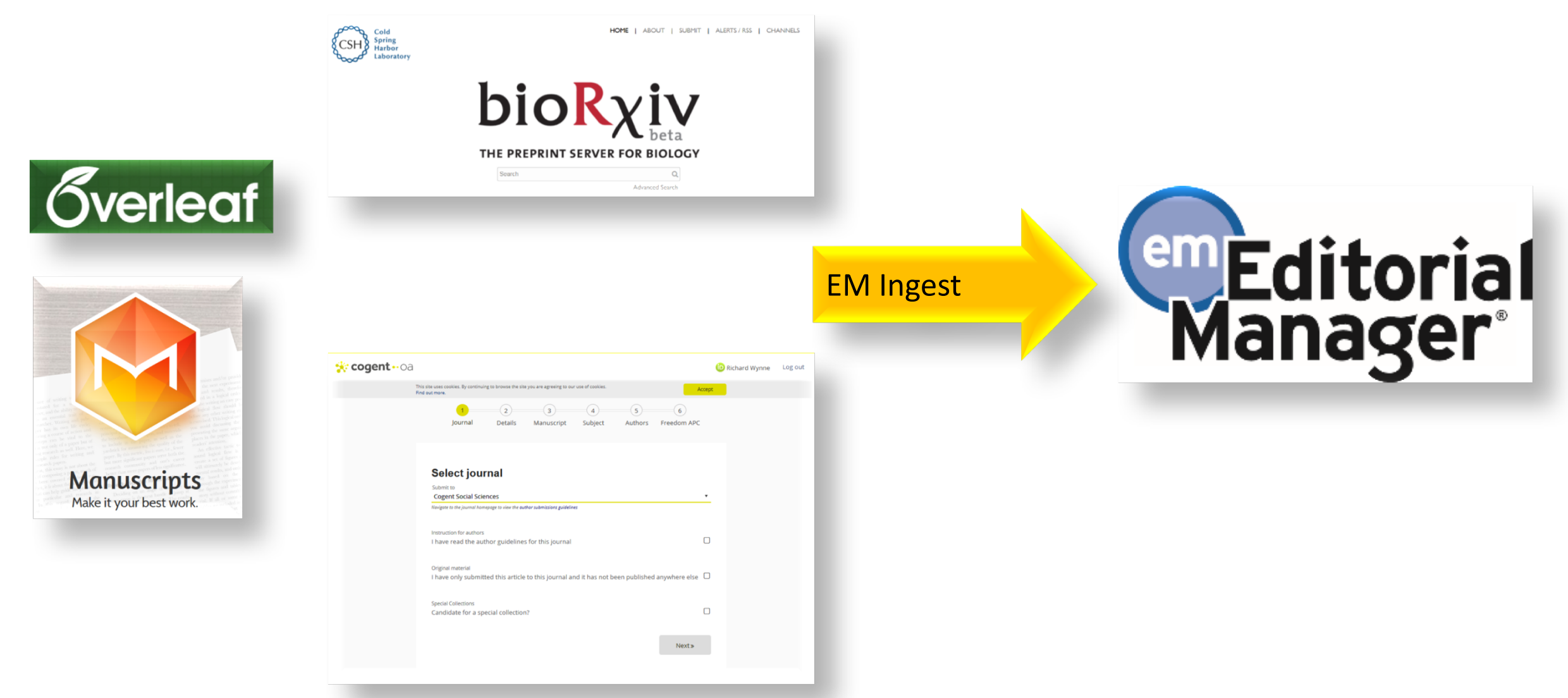

### EM Ingest 2.0 – New Editor Main Menu Folders

#### Three new Ingest-related folders

- New Ingested Submissions
  - Holds new revision 0 submissions ingested via FTP from a submission partner
- Ingested Submissions Returned to Publication
  - Holds submissions and revisions returned from submission partner (via FTP) after 'Send Back to Author'
- Revised Ingested Submissions
  - Holds revised submissions returned from submission partner (via FTP) after Editor decision in 'Revise' decision family

#### **Transferred Submissions folder**

 Now holds only submissions transferred from another EM journal, or imported from another peer review system

### New Editor Main Menu with Signposting

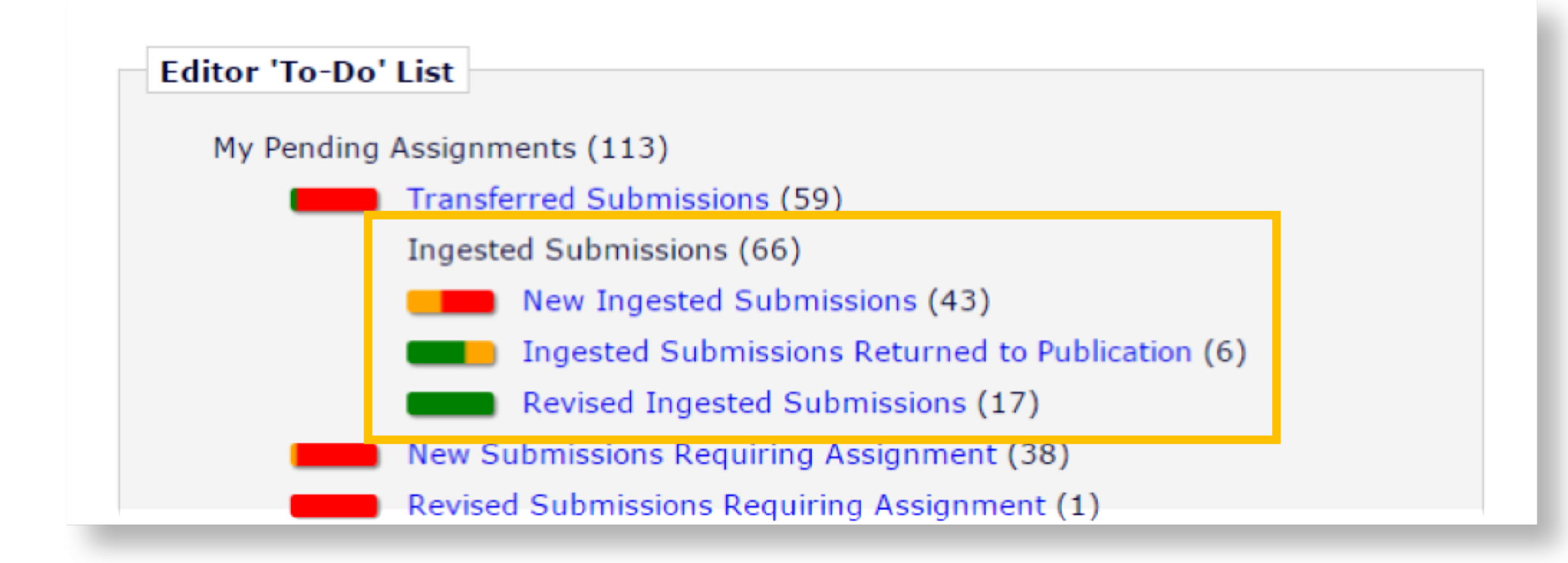

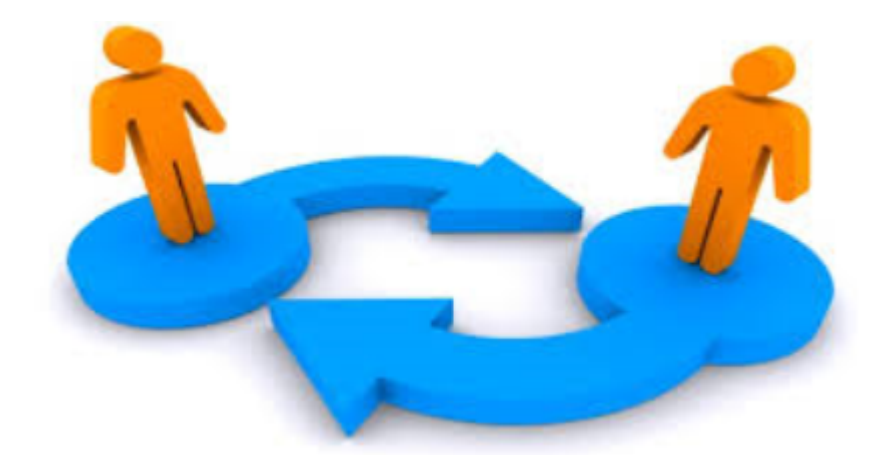

### EM Ingest and Transfer Enhancements

**Facilitating Workflow** 

### Auto Trigger 'Send Back to Author'

- Can be configured for journals that import submissions from other journal sites OR ingest them from submission partners without an API.
- Allows journal to automatically send the submission back to the Author – Editors do not have to click the 'Send Back to Author' link
- Configurable on a submission partner basis in AdminManager Configure Manuscript Service Providers for Ingest
- Configured for transferred submissions from another EM journal or an outside journal in AdminManager – Configure Cross Publication Submission Transfer

### Auto Trigger 'Send Back to Author'

- Behind the scenes, the submission lands in the 'Transferred Submissions' or 'New Ingested Submissions' folder and is then sent back to the Author automatically
- 'Transferred Submission Received' letter is triggered to journal staff upon successful transfer or ingest of submission
- 'Send Back to Author' letter is triggered automatically
- Submission automatically goes to the Author's folder 'Submissions Sent back to Author'
- Submission automatically goes to Editor folder 'Submissions Sent Back to Author for Approval'

### Auto Trigger 'Transfer Complete'

- Requires Author to build and approve PDF for an imported/ingested submission in EM interface (until version 15.0)
- Approval of PDF triggers 'Transfer Complete' functionality
- Geared to journals who want the submission to be automatically placed into the workflow after PDF approval, without requiring an Editor to click the 'Transfer Complete' link.
- Can be combined with Automatic 'Send Back to Author' settings, so Editors don't need to interact with 'Transferred Submissions' or 'New Ingested Submissions' folders
- Submission is automatically Sent Back to Author → Author builds and approves PDF (in EM) → Submission automatically marked as Transfer Complete and enters workflow

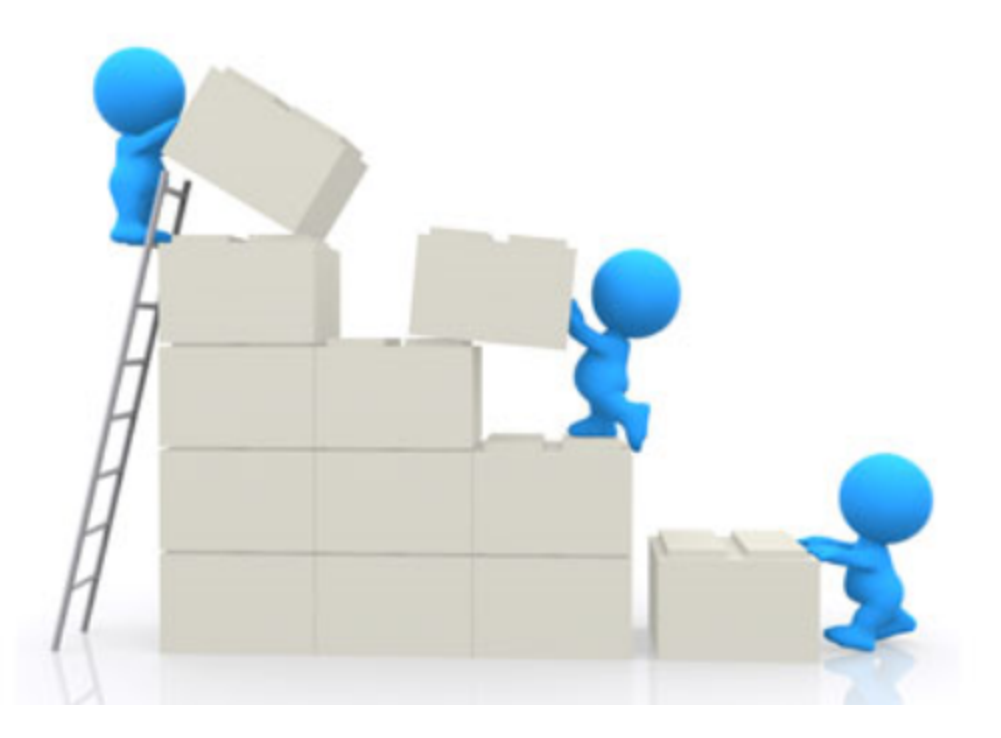

### Transfer / Ingest Enhancements in v. 15.0

It's getting better all the time . . .

### Automatic PDF Build on Transfer or Ingest

- Configuration option for transferred submissions and ingested submissions
- PDF build and approval is triggered automatically when submission is transferred/ingested
  - *IF*...all required metadata and files are present
- Can be combined with automatic triggering of 'Transfer Complete' so that when PDF has been built and approved automatically, submission flows directly into workflow
- Intended for journals ingesting submissions from submission partners who can export a full set of metadata (including all custom submission question responses), who want the PDF built and approved at time of ingest and the submission to be automatically placed into the workflow
- Eliminates Editor interaction with the Transferred Submissions / Ingested Submissions folders

#### Author Letters Sent via API

- Configuration option for all letters being sent to Corresponding Author (and possibly co-authors – tentative)
- Geared to journals importing submissions from submission partners who want the Corresponding Author to interact <u>only</u> with the submission partner site (such as a publisher researcher portal)
- Streams letter subject, body, recipient email addresses and manuscript metadata and email attachments through the API

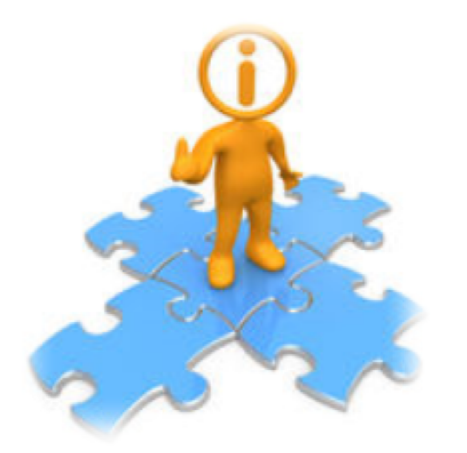

### Configuration

AdminManager | PolicyManager | RoleManager | ActionManager

#### AdminManager

#### AdminManager Main Menu

Set Live Journal Flag
Manage Publication Groups
Configure Enterprise Analytics Reporting Menus
Set Default Target FTP Site for Extract of Conference Submissions
Share People
Configure Shared Letters Management
Configure Cross-Publication Submission Transfer
View File Transfer Statistics
Configure Restricted System Administration Access Rights
Configure Manuscript Service Providers for Ingest Service

Click the 'System Administrator Functions' link on the Editor Main Menu and then select AdminManager.

#### Configure Cross-Publication Submission Transfer

#### Configure Cross-Publication Submission Transfer

Cancel Submit

Confirming submission transfer relationships is the responsibility of the publications involved.

Please select the box(es) below to enable the transfer of submissions to or from other Editorial Manager sites. You may also designate non-Editorial Manager publications as target sites for submissions transferred from your site. Please enter e-mail addresses to receive notification when a transferred submission is received or in the case of a transfer error.

- You may add other Editorial Manager publications that are not in a People Sharing Group, in the "Other Editorial Manager Publications" section. Please enter a publication's Editorial Manager acronym and click the "Add" button. Any publication to which you would like to transfer submissions must confirm this relationship by entering your publication's acronym on its site.
- You may also configure non-Editorial Manager publications as recipients of transferred submissions in the "Target Non-Editorial Manager" section.

Please click on the "Submit" button to save your changes.

#### Publications are responsible for confirming the transfer relationships!

#### **Configure Automatic Settings**

#### **Configure Automatic Settings for Transferred Submissions**

Select the checkbox 'Automatically sent back to the Author from:' to cause transferred submissions received from another publication to be automatically sent back to the Author from the Transferred Submissions folder. Also select an Editor Role and an individual Editor to be recorded as the user sending the submission back to the Author. Select the checkbox 'Automatically marked as 'Transfer Complete' and directed to the appropriate folder when the Author approves the submission PDF' to cause a transferred submission that has been sent back to the Author to be automatically marked as "Transfer Complete" and directed to the Author to be automatically marked as "Transfer Complete" and directed to the Author to be automatically marked as "Transfer Complete" and directed to the Author to be automatically marked as "Transfer Complete" and directed to the Author to be automatically marked as "Transfer Complete" and directed to the Author to be automatically marked as "Transfer Complete" and directed to the Author to be automatically marked as "Transfer Complete" and directed to the Author to be automatically marked as "Transfer Complete" and directed to the appropriate folder after the Author approves the PDF.

Note: automatic settings for submissions received from Manuscript Service Providers are configured on the 'Configure Manuscript Service Providers for Ingest' page.

#### New Submissions transferred-in from another publication are:

Automatically sent back to the Author from:

Editor Role: Managing Editor - Editor: Dr. Ed J Editor, MD -

New Submissions transferred-in from another publication or ingested from a Manuscript Service Provider are:

Automatically marked as 'Transfer Complete' and directed to the appropriate folder when the Author approves the submission PDF.

#### Publications can configure automatic 'Send Back to Author' and 'Transfer Complete'

### Configure Transfer Time Limit

#### **Configure Transfer Time Limit**

If your publication has configured a Decision Term in the "Reject and Transfer" Decision Family, you may define a transfer time limit during which the Author can agree or decline to transfer a submission to one of the target sites configured below. If the deadline passes and the Author has not agreed to transfer, Final Disposition will be set automatically to "Reject", and the submission will not be transferred. You may enter a number between 1 and 90 in the box below.

Automatically Set Final Disposition to "Reject" if the Author does not agree to transfer a submission within 30 days.

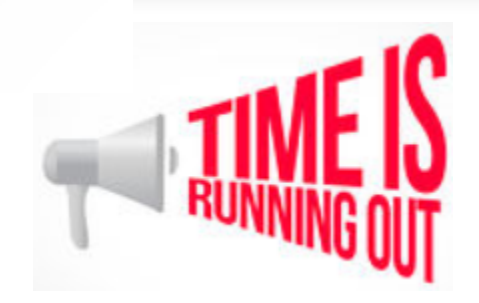

A Transfer Time Limit can be configured for the 'Reject and Transfer' workflow. If the Author does not agree to transfer the submission within the time limit, the Final Disposition is automatically set to 'Reject.'

### Configure Cross-Publication Submission Transfer

#### **Configure Transfer Target Publications**

Enable cross-publication submission transfer for EM publications in a People Sharing Group

Enable cross-publication submission transfer for Editorial Manager publications not in a People Sharing Group

#### Other Editorial Manager Publications:

| Publication          | Current Status  |                          |
|----------------------|-----------------|--------------------------|
| DEMO131              | Confirmed       | Remove                   |
| Other Editorial Mana | ger Publication | (enter publication code) |
|                      | Add             |                          |

Publications can enable transfer between sites in a People Sharing Group or any EM site.

Both sites must confirm the relationship!

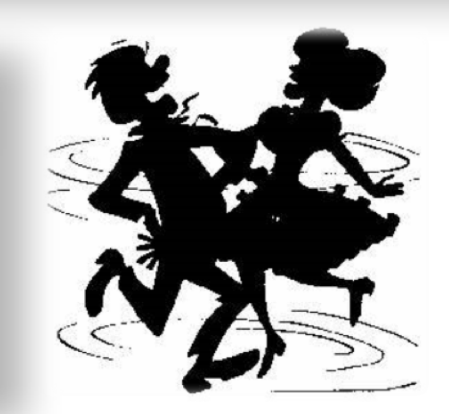

### Configure Cross-Publication Submission Transfer

Enable cross-publication submission transfer to non-Editorial Manager publications

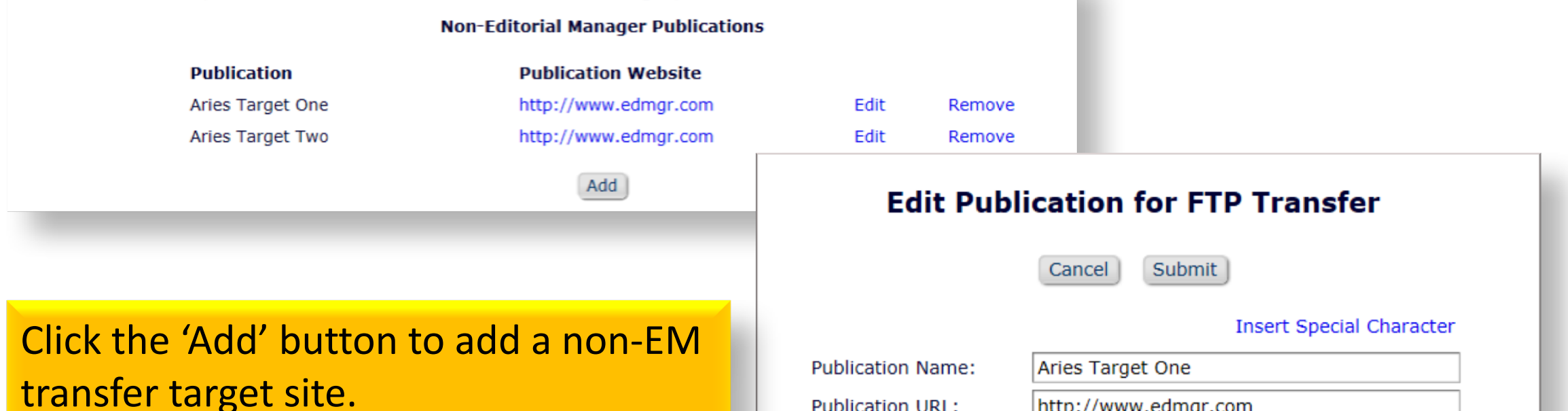

| Publication Name:                             | Aries Target One     |
|-----------------------------------------------|----------------------|
| Publication URL:                              | http://www.edmgr.com |
| Fransfer Method:                              | ExternalTransfer 🗸   |
| TP Server address<br>(e.g. ftp.ariessys.com): | ftp.ariessys.com     |
| TP Username:                                  | Username             |
| TP Password:                                  | •••••                |
| Subdirectory:                                 | Sally                |

| Cancel | Submit |
|--------|--------|
|        |        |

# Configure Transfer Target Selection and Email Addresses for Success / Failure Notifications

#### Restrict Transfer Target Publication(s)

When Authors are notified of a decision in the "Reject and Transfer" Decision Family, they are given the opportunity to agree or decline to transfer their submission to another publication. You may allow the notifying Editor to restrict the list of transfer targets presented to the Author.

Allow the Editor to suggest the transfer target publication(s)

Editors may suggest up to 3 publication(s)

#### **Configure E-mail Addresses for Notification**

Transferred submission received:

subnoske@ariessys.com

If entering more than one e-mail address, use a semicolon between each address.

Submission returned to publication via ingest:

subnoske@ariessys.com

If entering more than one e-mail address, use a semicolon between each address.

#### **Revision received via ingest:**

subnoske@ariessys.com

If entering more than one e-mail address, use a semicolon between each address.

Error during outbound transfer:

subnoske@ariessys.com

If entering more than one e-mail address, use a semicolon between each address.

#### PolicyManager – Edit Editor Decision Terms

#### **Editor Decision Terms**

Listed below are the terms used for Editor Decisions. You may Add new terms, Remove, Edit or Hide existing terms. Note that the New Document Status will not take effect until the Author is notified of the Editor Decision. After this, Editors, Publishers and Reviewers with permission to view the current Status will see the New Document Status term; Authors will see the Alternative Text for Authors where one exists, otherwise they will also see the New Document Status Term.

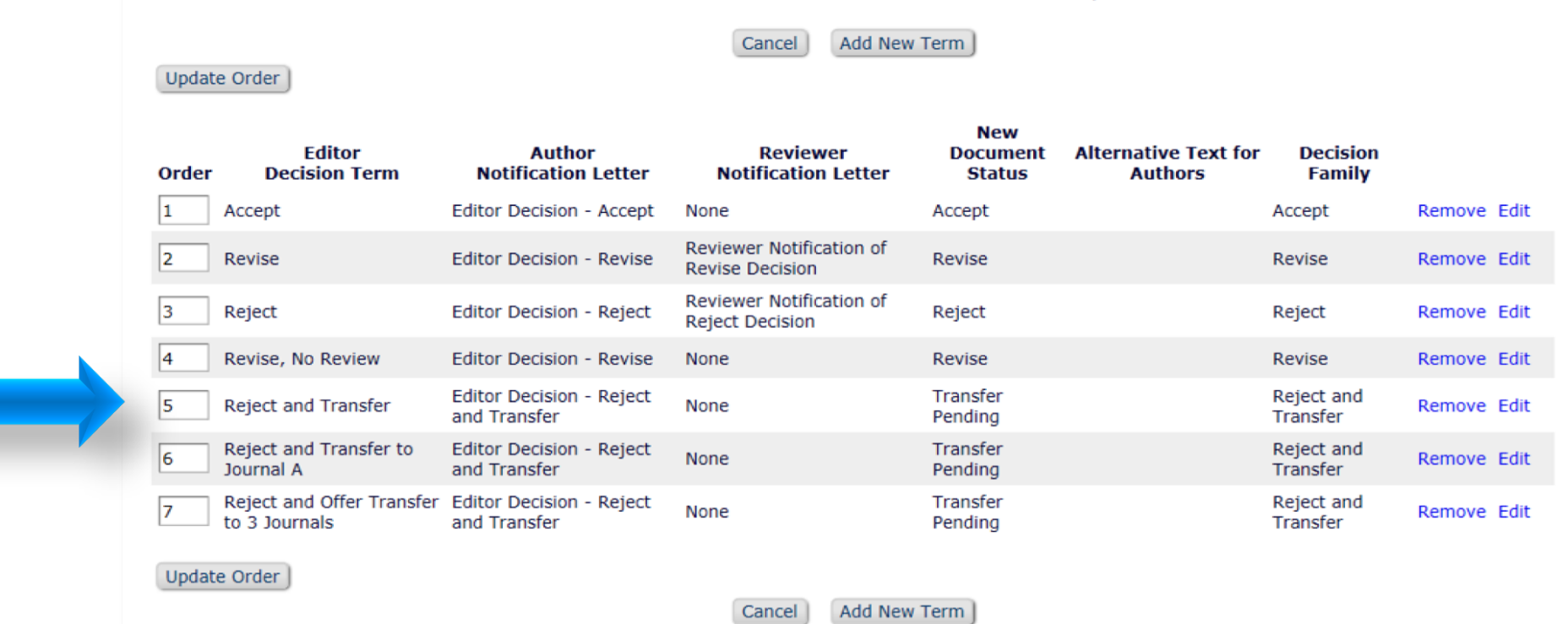

Notifying the Author of an Editor Decision in the 'Reject and Transfer' Decision Family allows Authors to select the transfer target site.

#### Edit Editor Decision Terms

| Editor Decision Term: Reject and Transfer |                                       |  |  |  |
|-------------------------------------------|---------------------------------------|--|--|--|
| Author Notification Letter Options:       | Default Optional Letter Purpose       |  |  |  |
|                                           | O None Selected                       |  |  |  |
|                                           | O Editor Decision - Accept            |  |  |  |
|                                           | ○ Editor Decision - Reject            |  |  |  |
|                                           | C Editor Decision - Revise            |  |  |  |
|                                           | Editor Decision - Reject and Transfer |  |  |  |
| Reviewer Notification Letter:             | None                                  |  |  |  |
| Document Status:                          | Transfer Pending 🗸                    |  |  |  |
| Decision Family:                          | Reject and Transfer 🗾                 |  |  |  |

For the 'Reject and Transfer' workflow → enter the Decision Term, select a Default Decision Letter, select 'Transfer Pending' as the document status, and select the 'Reject and Transfer' Decision Family.

### Edit Letters – Merge Codes

- Editor Decision Reject and Transfer
  - o %TRANSFER\_TARGETS%
  - %TRANSFER\_OFFER\_EXPIRATION\_DATE%
  - %AGREE\_TO\_TRANSFER%
  - %DECLINE\_TO\_TRANSFER%
- Transfer Letter
   %DECISION LETTER%
- Editor Notices

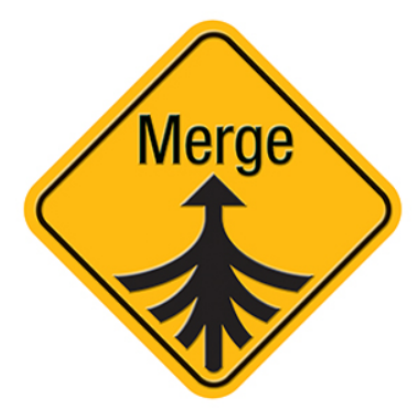

- %ACTUAL\_TRANSFER\_PUBLICATION\_TITLE%
- Author Notice Submission Transferred
   %ACTUAL\_TRANSFER\_PUBLICATION\_TITLE%
- Automated Transfer Reminder Report
   %AUTHOR TRANSFER REMIND DATE%

### Configure Custom Metadata IDs – Article Type

|                  | Edit Article Type                                                                                                    |
|------------------|----------------------------------------------------------------------------------------------------|
|                  | Cancel Submit                                                                                                    |
| Article<br>Type: | Original Study                                                                                                    |
|                  | Maximum Article Type name is 75 characters.<br>Warning: changing the Article Type name will apply the name change to all submissions of this type, including<br>manuscripts/submissions. |
| Farr             | nily: Regular Editor Use Only:                                                                                                    |
| 🗌 Hide           | When you <b>Hide</b> an Article Type, the Article Type will be deactivated (not available for new manuscripts).                                                                          |
| Custom M         | etadata ID: 🕕                                                                                                    |
| All_Origina      | I_Research                                                                                                    |
| Select Cust      | om Metadata ID                                                                                                    |

### Configure Custom Metadata IDs – Submission Item

#### **Edit Submission Item Type**

Insert Special Character

| Item Type: Manuscript                                                                                                    |                         |
|----------------------------------------------------------------------------------------------------|-------------------------|
| Maximum 256 characters                                                                                                    |                         |
| Item Type Family: Document                                                                                                    |                         |
| $\square$ This Submission Item Type is a Companion File (not built into PDF)                                                                                                    |                         |
| Reviewer PDF Handling Build Item and Hyperlink to the Item into the PDF                                                                                                    | -                       |
| Author/Editor PDF Handling Build Item and Hyperlink to the Item into the PDF                                                                                                    | -                       |
| Important Note: If 'Build Hyperlink to the Item into the PDF(Item Not Displayed in PDF)' is selected, there i uploaded file's extension or content. All uploaded files are checked for viruses. | s no restriction on the |
| URL/URI/External Resource Entry (in lieu of file upload) : Hidden 🚽                                                                                                    |                         |
| Display with automatic line numbering in PDF                                                                                                    |                         |
| Include this Item Type for Artwork Quality Checking                                                                                                    |                         |
| Include this Item Type for checkCIF                                                                                                    |                         |
|                                                                                                    |                         |
|                                                                                                    |                         |

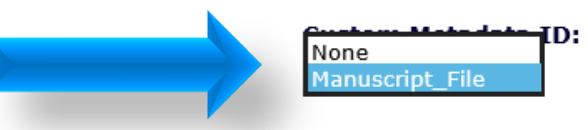

• 0

#### Configure Custom Metadata IDs – Custom Questions

| Enter the question/statement, default may be configured to be presented as | Edit Custom Question<br>response text (if required), and any instructions to be displayed as part of a Questionnaire. Questionnaires<br>part of submission, author verification or production task completion.                                                                                       |
|----------------------------------------------------------------------------|----------------------------------------------------------------------------------------------------|
| Cancel                                                                     | Save and Close       Save and Add Another Question       Insert Special Characters                                                                                                    |
| Question text:<br>Do you have color figures?                               | Integration Options<br>Include in Editorial Transmittal<br>Include in Production Task Transmittal<br>Transmit as Author Note/Footnote<br>Include in Publication Charges Metadata (Please enter a Custom Metadata ID below)<br>Custom Metadata ID:<br>Have_Color_Figures<br>Select Custom Metadata ID |

### RoleManager – Editor Roles

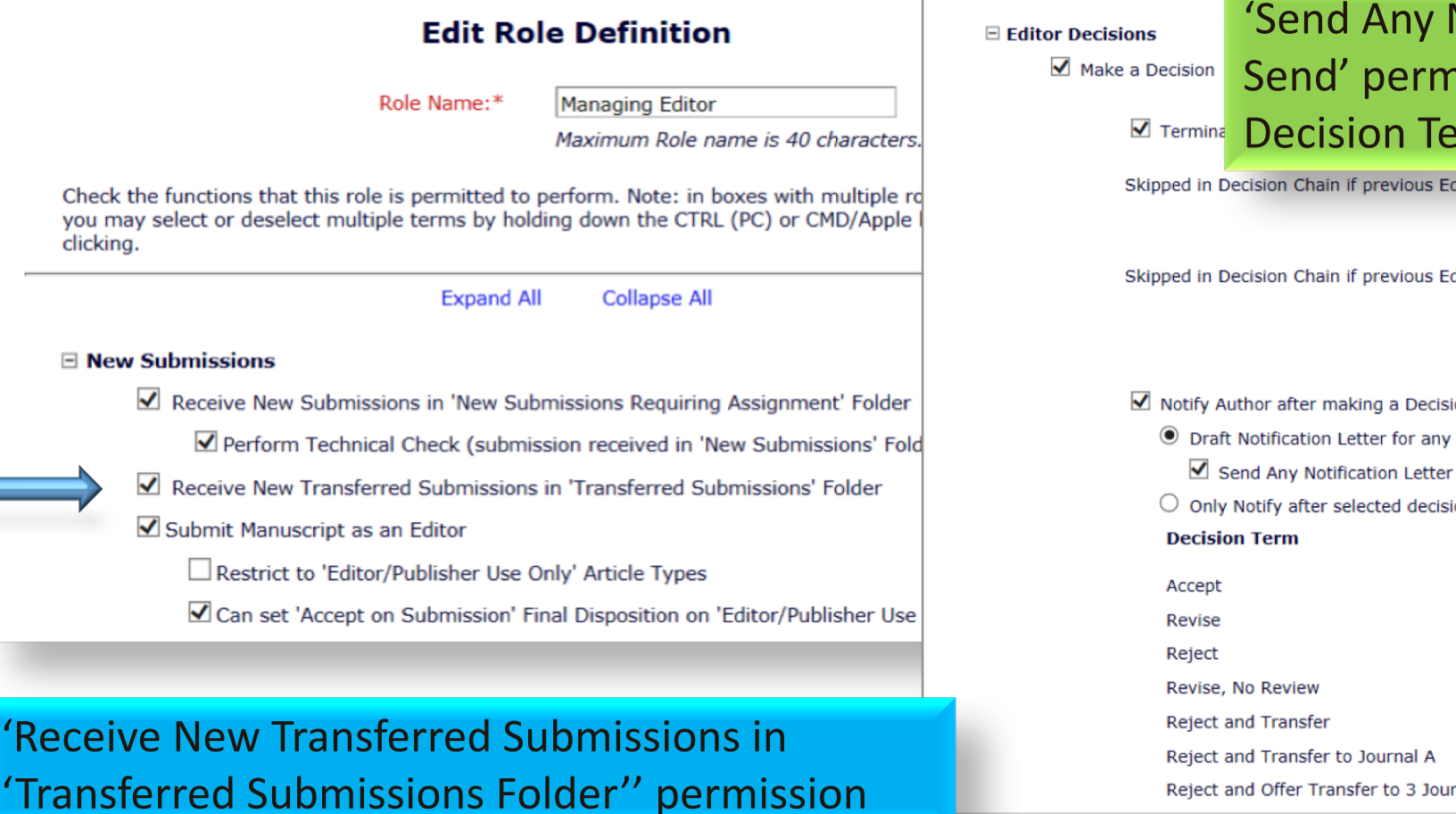

'Send Any Notification Letter' or 'Draft and Send' permission for Reject and Transfer **Decision Terms** 

Rej

Rej

Rej

Skipped in Decision Chain if previous Editor's Decision IS

| Reject and Transfer<br>Reject and Transfer to Journal A<br>Reject and Offer Transfer to 3 Journals | Ŷ |  |
|----------------------------------------------------------------------------------------------------|---|--|
| Accept                                                                                             |   |  |
| Revise                                                                                             | ~ |  |

Skipped in Decision Chain if previous Editor's Decision IS NOT

| Accept            |                 |  |
|-------------------|-----------------|--|
| Revise            | ~               |  |
| Reject            | $\mathbf{\vee}$ |  |
| Revise, No Review | *               |  |

#### ✓ Notify Author after making a Decision

- Draft Notification Letter for any decision
- Only Notify after selected decisions:

| Decision Term                           | Decision<br>Only | Draft      | Draft and<br>Send |
|-----------------------------------------|------------------|------------|-------------------|
| Accept                                  | ۲                | $\bigcirc$ | $\bigcirc$        |
| Revise                                  | ۲                |            |                   |
| Reject                                  | ۲                | $\bigcirc$ | $\bigcirc$        |
| Revise, No Review                       | ۲                | $\bigcirc$ | $\bigcirc$        |
| Reject and Transfer                     | ۲                | $\bigcirc$ | 0                 |
| Reject and Transfer to Journal A        | ۲                | $\bigcirc$ | $\bigcirc$        |
| Reject and Offer Transfer to 3 Journals | ۲                | $\bigcirc$ |                   |

#### ActionManager – Author Letters

#### Editor Decision and Final Disposition

| Event                                    | Author Letters                       |  |
|------------------------------------------|--------------------------------------|--|
| Editor Decision                          | NONE                                 |  |
| Rescind Decision                         | Author Notice Decision Rescinded     |  |
| Publication Charges Payment Requested    | APC - Payment Due                    |  |
| Publication Charges Payment Complete     | APC Complete - Author                |  |
| Final Disposition - Accept on Submission | Editor Decision - Accept             |  |
| Final Disposition - Accept               | NONE                                 |  |
| Final Disposition - Reject               | NONE                                 |  |
| Final Disposition - Withdrawn            | NONE                                 |  |
| Author Agrees to Transfer Submission     | NONE                                 |  |
| Author Declines to Transfer Submission   | NONE                                 |  |
| Final Disposition - Transfer             | Author Notice Submission Transferred |  |

The Decision Letter is associated with the Decision Term. But publications may also configure **Author** letters for other Transfer events, e.g. 'Final Disposition – Transfer'.

#### ActionManager – Editor Letters

#### **Editor Decision and Final Disposition**

| Event                                    | Managing Editor Letters                            |  |  |
|------------------------------------------|----------------------------------------------------|--|--|
| Editor Decision                          | Journal Office Notice Editor Decision Notification |  |  |
| Rescind Decision                         | NONE                                               |  |  |
| Publication Charges Payment Requested    | Journal Office Notice APC Requested                |  |  |
| Publication Charges Payment Complete     | Journal Office Notice APC is Complete              |  |  |
| Final Disposition - Accept on Submission | NONE                                               |  |  |
| Final Disposition - Accept               | Editor Notice Submission Transferred               |  |  |
| Final Disposition - Reject               | NONE                                               |  |  |
| Final Disposition - Withdrawn            | NONE                                               |  |  |
| Author Agrees to Transfer Submission     | Editor Notice - Author Agrees to Transfer          |  |  |
| Author Declines to Transfer Submission   | Editor Notice - Author Declines to Transfer        |  |  |
| Final Disposition - Transfer             | Editor Notice Submission Transferred               |  |  |

Publications may configure **Editor** Letters for Transfer events, e.g. 'Author Agrees to Transfer Submission'.

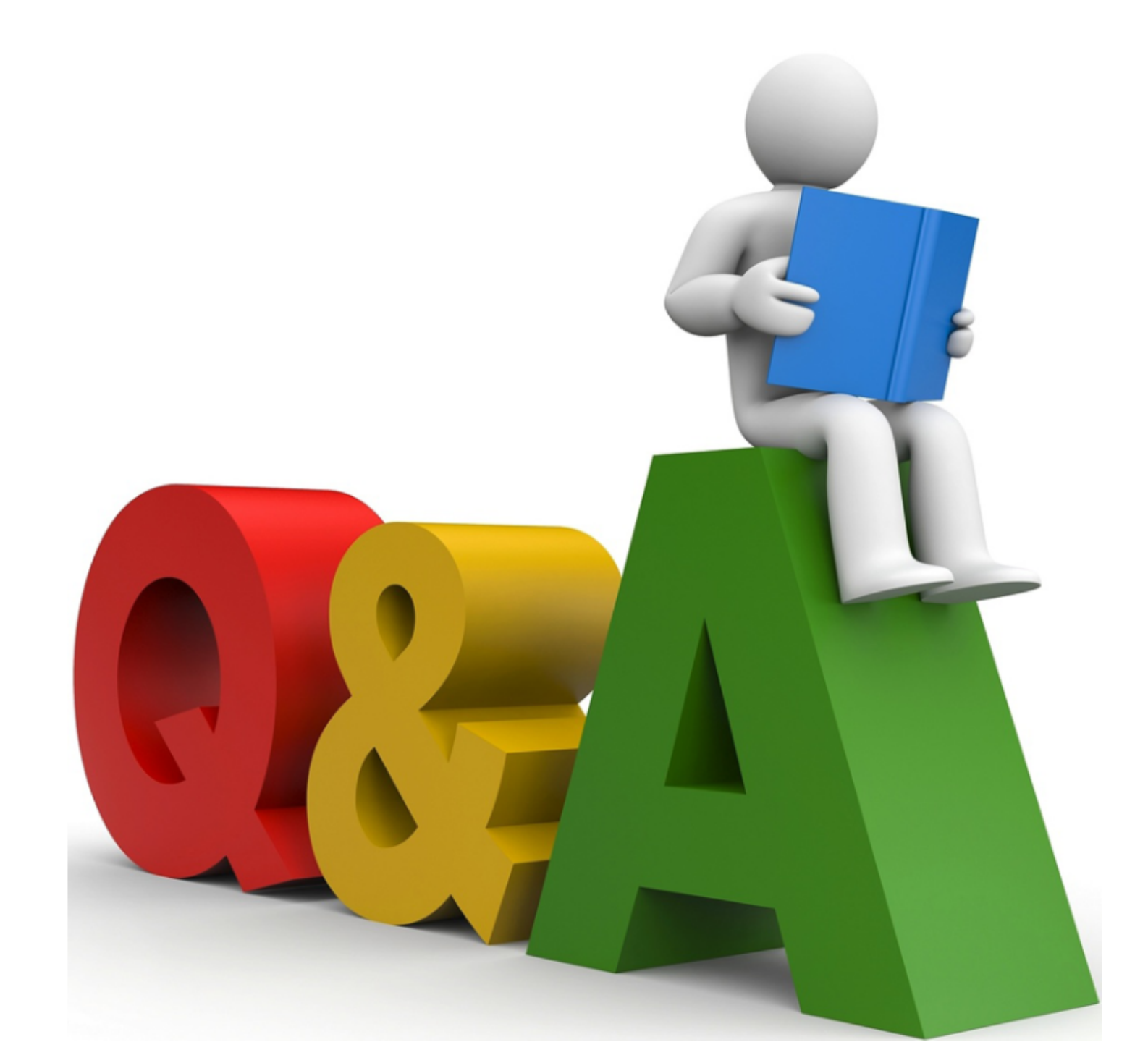